## 『ローソンチケットLoppi (端末機)』の購入方法

「スポーツ / コンサート / 演劇・ミュージカル・お笑い・会員向けサービス / ファンク ラブ入会・継続」を押す

「各種会員向けサービス受付 / ファンクラブ入会・継続」を選択後 「次へ」を押す。

「スポーツ」を押す。

「さ」を選択し「セレッソ大阪 会員限定チケット購入」を押す・

会員番号9**ケタ**を入力後、「次へ」を選択。

「会員限定チケット購入」を押す。

該当の試合の地域を押す。

該当する試合を押す。

該当する席種を押す。

枚数を入力。

11ご購入者氏名を入力後「次へ」を押す。

12電話番号入力

13お申し込み内容を確認。 発行される申込券を持って30分以内にレジカウンターへ。